## CONFIGURING A WEB SERVER AND TESTING WEBSPEED

John Sadd Fellow and OpenEdge Evangelist Document Version 1.0 August 2010

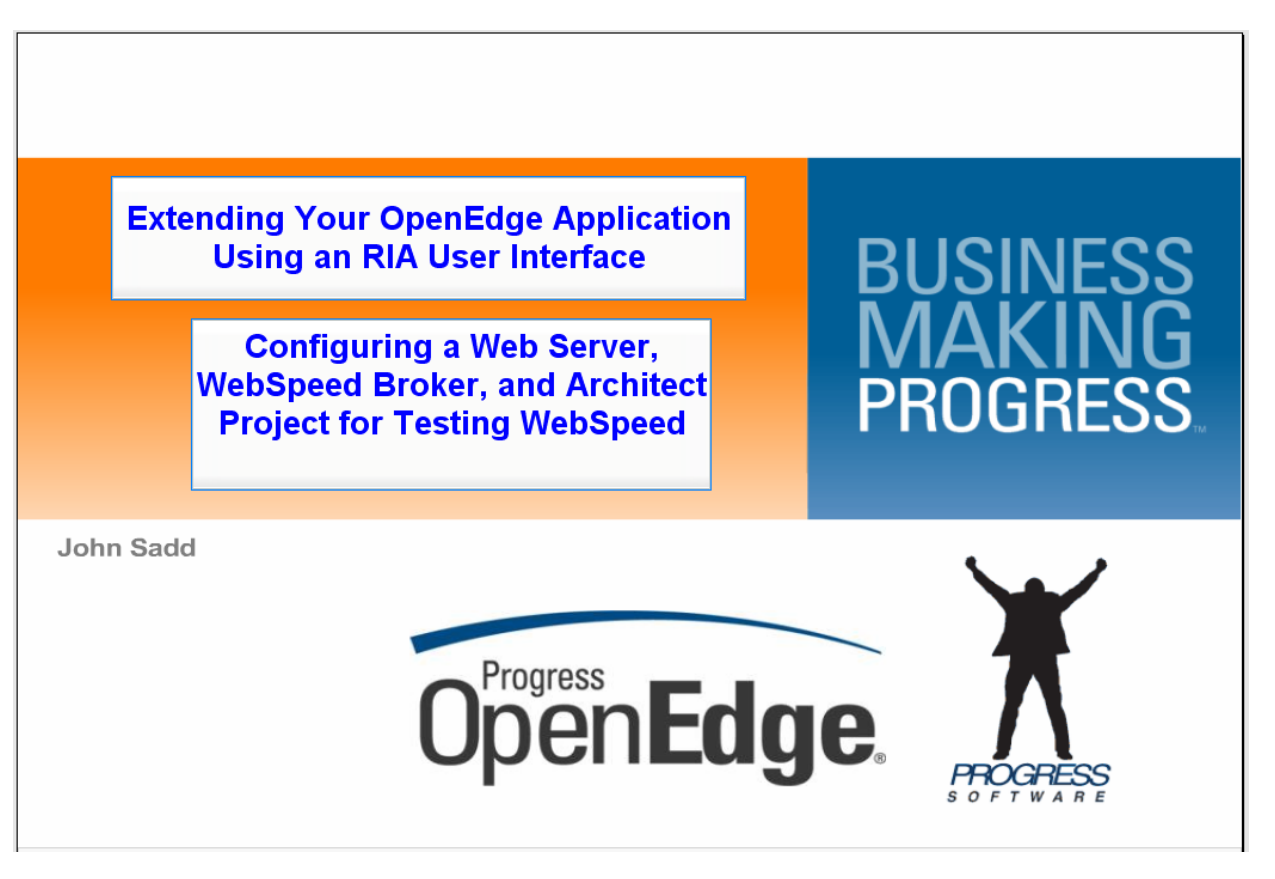

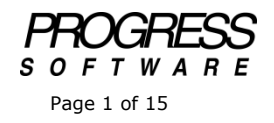

## DISCLAIMER

Certain portions of this document contain information about Progress Software Corporation's plans for future product development and overall business strategies. Such information is proprietary and confidential to Progress Software Corporation and may be used by you solely in accordance with the terms and conditions specified in the PSDN Online (http://www.psdn.com) Terms of Use (http://psdn.progress.com/terms/index.ssp). Progress Software Corporation reserves the right, in its sole discretion, to modify or abandon without notice any of the plans described herein pertaining to future development and/or business development strategies. Any reference to third party software and/or features is intended for illustration purposes only. Progress Software Corporation does not endorse or sponsor such third parties or software.

This paper accompanies a two-part video presentation which is part of a series that covers the fundamentals of how to set up OpenEdge to prepare for a Rich Internet Application (RIA) user interface. One of the tools you can use to communicate requests and data between an RIA toolkit running in a browser and OpenEdge is of course WebSpeed, and this paper introduces you to what's involved in setting up WebSpeed for that purpose. I first show how to install the Apache Web server as one option for running WebSpeed. If you've already got WebSpeed and a Web server installed, then you can skip to the second part of this paper, but otherwise I am assuming here that you haven't used WebSpeed before.

There are of course a number of choices for a Web server for use with OpenEdge. In another of the sessions in this series I installed the Apache Tomcat server, which is an appropriate choice for exposing ABL procedures as Web services. You can also use it for WebSpeed, but a more popular choice is the Apache HTTP Server, which is generally just referred to as Apache, even though there are many Apache projects.

So if you wish to install the Apache server, you start out at www.apache.org, the parent page for all Apache projects. Note that normally the Microsoft IIS server is installed and running by default on a PC running Windows, but there are various reasons, including security concerns, why it may not be the best option to simply use the IIS server that's already there. So to install and use Apache as a Windows Service, you must first stop the IIS Admin service on your Windows PC, and also the World Wide Web Publishing service, which also uses IIS, and make both of them Manual, so that they don't start up again on their own. IIS runs on the same port number, 80, that the Apache server uses by default, so they would conflict with one another. After making sure that the IIS services are stopped, you select the HTTP Server project at apache.org.

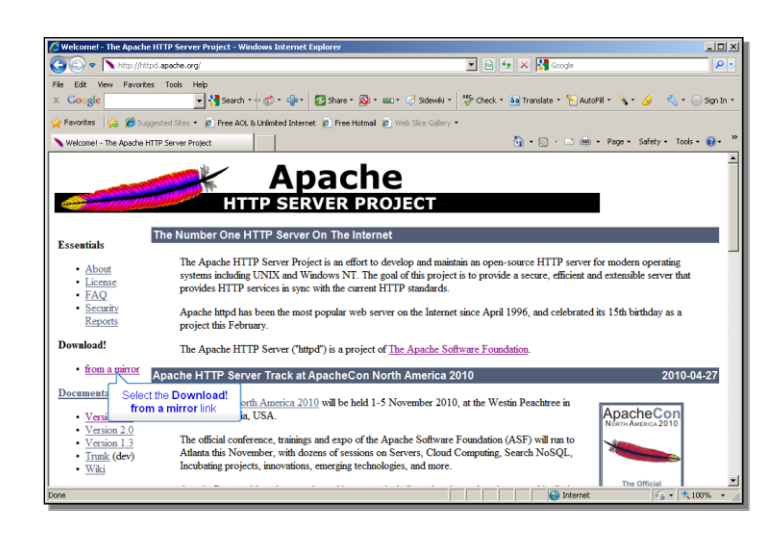

Then select the option to download the HTTP Server from a mirror. Select the appropriate version for your machine. Here are a few things to note as you do the install. First, during the install you'll see this Server Information dialog:

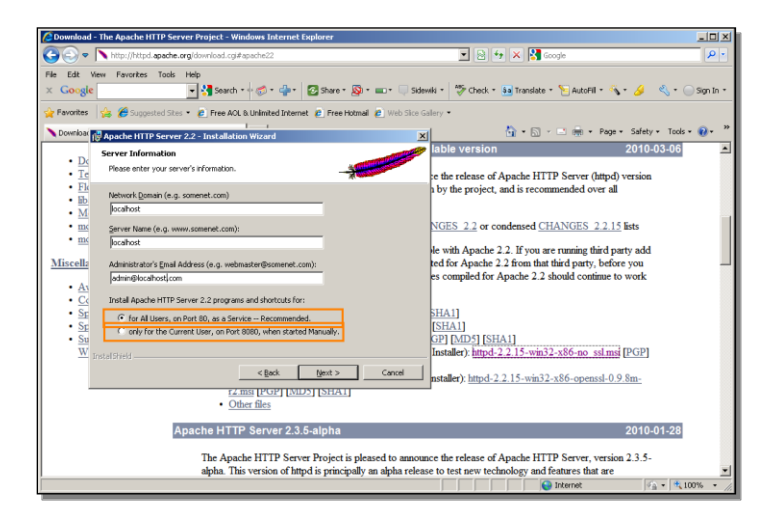

If you just want to use Apache initially on your local machine for WebSpeed testing, you can just enter localhost for both the **Network Domain** and the **Server Name**. There's no need to specify an **Administrator's Email Address**, so you can enter a bogus email value like admin@localhost.com. Below that, you have a choice between installing Apache as a Windows Service, which you can set up to start automatically, or you can install it so that you have to start it from the Windows task bar each time you want to enable it for use. You can make either choice, but in this example I chose the first option, which as indicated, means it will use port 80. After the install completes, you can check out the configuration file in the the Apache conf folder, which confirms that it has set up Apache to listen on port 80, the default port for HTTP Services.

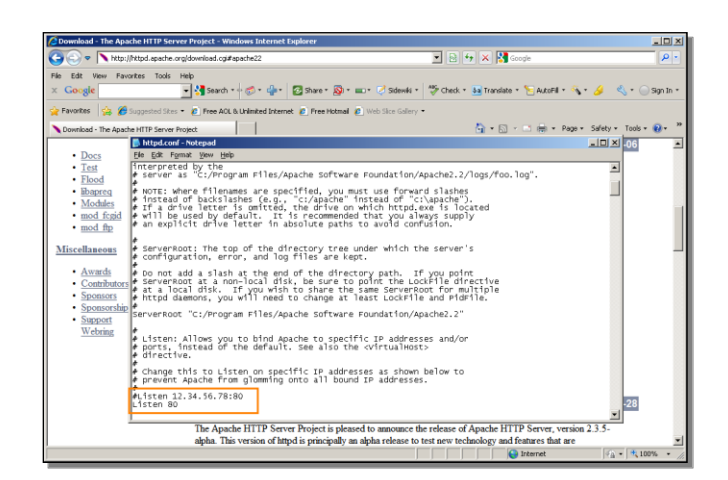

To check that the install succeeded, you just need to enter localhost in the browser, and see a simple html page that just says, *It Works!*, which is an index.html file in the Apache htdocs folder. If you check the **Services** in the **Windows Control Panel**, you can see the new service called Apache2.2. And if you have not installed it as a service, you would start and stop Apache from the task bar.

If you know how you're going to configure WebSpeed and what Web server you're going to use at the time when you install OpenEdge, then there's a dialog that is part of the OpenEdge install where you can specify whether you're going to use an ISAPI server like Microsoft IIS, an NSAPI server, or a CGI-compatible server like the Apache server I just installed. And you can identify the script directory and document root directory for your server, as shown here:

| 😂 C:\Program Files                                                                                                    | Ci \Program Files                                                                                                    |                                                                                                    |                                                                                                    |         |                  |  |  |  |  |
|----------------------------------------------------------------------------------------------------|----------------------------------------------------------------------------------------------------|----------------------------------------------------------------------------------------------------|----------------------------------------------------------------------------------------------------|---------|------------------|--|--|--|--|
| File Edit View Favorites Too                                                                                                    | is Help                                                                                                    |                                                                                                    |                                                                                                    |         | A                |  |  |  |  |
| 🌀 Back + 🕥 - 🏂 🔎 S                                                                                                    | 🔾 Back + 🕥 - 🏂 🔎 Search 💫 Folders 🕼 🕉 🗙 🍤 🖽 -                                                                                                   |                                                                                                    |                                                                                                    |         |                  |  |  |  |  |
| Address 🛅 C:\Program Files                                                                                                    |                                                                                                    |                                                                                                    |                                                                                                    |         | 💌 🔁 Go           |  |  |  |  |
| Folders                                                                                                    | × Name ^                                                                                                    | Size Type                                                                                                    | Date Modified                                                                                                    |         |                  |  |  |  |  |
| EPSONREG<br>E im fe523af126b77d0220a<br>E im fe523af126b77d0220a<br>E im fe523b77d0220a<br>E im fe523b77d0220a                                                                                                    | Addobe                                                                                                    | File Folder<br>File Folder                                                                                       | 6/30/2009 9:24 AM<br>1/23/2007 11:43 AM<br>1/23/2007 11:19 AM<br>06 3:17 PM<br>09 1:46 PM                                                  |         |                  |  |  |  |  |
| My WebEx Document     Mo WebEx Document     Orial     Orial     Orial     Orial     OperEdge     OperEdge1028     OperEdge1028     OperEd | Choose the Web Server you will be using 5<br>configuration documentation for more detail<br>If Microsoft We<br>CG1 - compati<br>Web Server Sc   | ee the instalation and s. b Server (IIS) or ISAPI - compatible near or NSAPI - compatible table glipt directory  | 26 12:13 PM<br>26 3:11 PM<br>26 3:07 PM<br>10 3:34 PM<br>24 1:02 PM<br>26 2:58 PM<br>26 2:58 PM<br>26 2:58 PM<br>26 3:16 PM<br>26 3:14 PM  |         |                  |  |  |  |  |
| Program Files     Program Files     Program Files     Program Files     Script.ogc     Script.ogc     Tomot     TEMP     Tomotat     WHWare                                                                                                    | PROCRESS<br>SOFTWARE<br>PRODUCES                                                                                                    | Current Root directory  ITML Riss to Document Root directory directory for static HTML Riss (IIS only)  C Back [ | 6 3:19 PM<br>06 4:45 PM<br>06 4:45 PM<br>06 12:21 PM<br>0 10:12 AM<br>0 10:12 AM<br>0 10:147 AM<br>10 0:228 PM                             |         |                  |  |  |  |  |
| WiNDOWS     WINDOWS     WINDOWS     WINDOWS     WINDOWS     WINDOWS     WINDOWS     WINDOWS     WINDOWS     WINDOWS     WINDOWS     WINDOWS     WINDOWS     WINDOWS     WINDOWS     WINDOWS     WINDOWS                                                                                                    | InstalShell Instaletion Infor     InstalShell Instaletion Infor     InstalShell     Instaletion     Inference Explorer     Pass     Information | - File Folder<br>File Folder<br>File Folder<br>File Folder<br>File Folder<br>File Folder<br>File Folder          | 0 3:39 PM<br>3/18/2010 4:38 PM<br>5/10/2006 10:02 AM<br>5/6/2010 10:43 AM<br>6/6/2008 11:40 AM<br>9/11/2008 12:16 PM<br>10/30/2006 9:15 PM |         |                  |  |  |  |  |
| 94 objects (Disk free space: 14.6 GB)                                                                                                    |                                                                                                    |                                                                                                    |                                                                                                    | 0 bytes | S My Computer // |  |  |  |  |

But if you knew you were going to install and use WebSpeed when you installed OpenEdge, then you wouldn't need this presentation, so I'm going to show you what you need to do if you already have OpenEdge installed, and didn't know what values to enter in that Web server configuration dialog, and then decide you want to configure a web server so that you can use it to test out WebSpeed with one or more RIA toolkits. There's not much to it.

Basically, you just have to copy two things from the OpenEdge install to the Web server folders. If you expand the DLC directory, which in this example is called

OpenEdge102B, then in the bin directory, select the CGI Web server messenger file, cgiip.exe, and copy that, as shown here:

| C:\Progress\OpenEdge1028\bin                                                                                                    |                                        |                |                       |                    |         |                |
|----------------------------------------------------------------------------------------------------|----------------------------------------|----------------|-----------------------|--------------------|---------|----------------|
| File Edit View Favorites Tools Hel                                                                                                    | b                                      |                |                       |                    |         |                |
| 🕒 Back + 🐑 - 🏂 🔎 Search                                                                                                    | 🍋 Folders 🛛 🕼 🌶 🗙 🕊                    | 9 🕮 -          |                       |                    |         |                |
| Address C:\Progress\OpenEdge102B bin                                                                                                    |                                        |                |                       |                    |         | 💌 🔁 Go         |
| Folders ×                                                                                                    | Name +                                 | Size           | Туре                  | Date Modified      |         | -              |
| C CoenEdua1028                                                                                                    | auth.dl                                | 28 KB          | Application Extension | 12/14/2009 5:45 PM |         |                |
|                                                                                                    | bprefconvert.bat                       | 2 KB           | MS-DOS Batch File     | 12/14/2009 5:55 PM |         |                |
|                                                                                                    | 5 bpro.bat                             | 1 KB           | MS-DOS Batch File     | 3/21/2010 3:12 PM  |         |                |
|                                                                                                    | bprowcappdep.bat                       | 2 KB           | MS-DOS Batch File     | 3/21/2010 3:12 PM  |         |                |
| in any series                                                                                                    | Dprowsdidoc.bat                        | 1 KB           | MS-DOS Batch File     | 3/21/2010 3:12 PM  |         |                |
| Co abduels                                                                                                    | Therausdto4gl.bat                      | 1 KB           | MS-DOS Batch File     | 3/21/2010 3:12 PM  |         |                |
| E Contrato                                                                                                    | bproxygen.bat                          | 4 KB           | MS-DOS Batch File     | 3/21/2010 3:12 PM  |         |                |
| 101dvale                                                                                                    | bpxgconvert.bat                        | 3 KB           | MS-DOS Batch File     | 3/21/2010 3:12 PM  |         |                |
| E Codstrat                                                                                                    | Category.dl                            | 8 KB           | Application Extension | 12/14/2009 5:46 PM |         |                |
| E Goore.                                                                                                    | Certuti.bat Proce                      | C++1 + C 22 KB | MS-DOS Batch File     | 3/21/2010 3:12 PM  |         |                |
| in the second second se | Eccip.exe                              | 000 KB         | Application           | 12/14/2009 5:49 PM |         |                |
| E Constant                                                                                                    | a coip.wsc                             | .opy 5 KB      | Windows Script Co     | 12/14/2009 5:55 PM |         |                |
| E Governmente ale                                                                                                    | dhedikey.exe                           | 644 KB         | Application           | 12/14/2009 5:57 PM |         |                |
|                                                                                                    | dhkcrc.exe                             | 7 KB           | Application           | 12/14/2009 5:46 PM |         |                |
|                                                                                                    | Conspawn.exe                           | 56 KB          | Application           | 12/14/2009 6:34 PM |         |                |
| E in schoduster                                                                                                    | Tidbagent.bat                          | 1 KB           | MS-DOS Batch File     | 3/21/2010 3:12 PM  |         |                |
| E escacapter                                                                                                    | dbconfig.bat                           | 3 KB           | MS-DOS Batch File     | 3/21/2010 3:12 PM  |         |                |
|                                                                                                    | dbf.exe                                | 40 KB          | Application           | 12/14/2009 5:46 PM |         |                |
| in the nep                                                                                                    | I dbman, bat                           | 2 KB           | MS-DOS Batch File     | 3/21/2010 3:12 PM  |         |                |
| i nouce -                                                                                                    | dbrstrct.bat                           | 1 KB           | MS-DOS Batch File     | 3/21/2010 3:12 PM  |         |                |
| tti 🥁 install                                                                                                    | - dtbtool.exe                          | 1.716 KB       | Amlication            | 12/14/2009 6:53 PM |         |                |
| E java                                                                                                    | Toldbutil.bat                          | 1 KB           | MS-DOS Batch File     | 3/21/2010 3:12 PM  |         |                |
| i pavanep                                                                                                    | N DebugSplash.brip                     | 382 KB         | Bitmap Image          | 12/14/2009 5:41 PM |         |                |
| in the second second se | I dekty hat                            | 1 KB           | MS-DOS Batch File     | 3/21/2010 3:12 PM  |         |                |
| H 🖸 pres                                                                                                    | N ribaci32.dl                          | 59 KB          | Availation Extension  | 12/14/2009 5:41 PM |         |                |
| 1 III - 190                                                                                                    | adresth.dl                             | 7 KB           | Application Extension | 12/14/2009 5:46 PM |         |                |
| i 🖂 keys                                                                                                    | - dumodo.bat                           | 1 KB           | MS-DOS Batch File     | 3/21/2010 3:12 PM  |         |                |
| ( P                                                                                                    | Tefdir eve                             | 984 KB         | Amiration             | 12/14/2009 6:42 PM |         |                |
| E Censes                                                                                                    | Seption di                             | 24 KB          | Application Extension | 12/14/2009 5:45 PM |         |                |
| i netsetup                                                                                                    | environ di                             | 11 88          | Application Extension | 12/14/2009 5:03 PM |         |                |
| 🗷 🖸 oebuid                                                                                                    | a sboegen.bat                          | 4 KB           | MS-DOS Batch File     | 3/21/2010 3:12 PM  |         |                |
| Data Counted: 3/21/2010 2-35 PM Steel 0 97 M                                                                                                    | 11 11 11 11 11 11 11 11 11 11 11 11 11 | _              |                       |                    | 0.97 MB | Carty Compiler |
| Date created: 3/21/2010 and remaining over the                                                                                                    | /                                      |                |                       |                    | 0.97    | 3 Ply Complant |

In the Apache install directory, which by default will be under the folder Apache Software Foundation in Program Files, and then Apache2.2, select the cgi-bin folder, and paste cgiip.exe there.

| C:\Program Files\Apache Software Four                                   | dation\Apache2.2\cgi-bin          |          |             |                    |         | <u>_0×</u>    |  |  |  |
|-------------------------------------------------------------------------|-----------------------------------|----------|-------------|--------------------|---------|---------------|--|--|--|
| File Edit View Pavorites Tools Help                                     | Ve Edit View Favorites Tools Help |          |             |                    |         |               |  |  |  |
| 🔾 Back + 🕥 - 🏂 🔎 Search 😜 Folders 🔝 🌶 🗶 🇳 🖽 -                           |                                   |          |             |                    |         |               |  |  |  |
| Address 🔄 C.)Program Files/Apache Software Foundation/Apache2.2(cgi-bin |                                   |          |             |                    |         |               |  |  |  |
| Folders X                                                               | Norre +                           | Size     | Туре        | Date Modified      |         |               |  |  |  |
| 🖂 🦳 Program Files                                                       | printenv.pl                       | 1 KB     | PL File     | 3/5/2010 1:38 PM   |         |               |  |  |  |
| E CAdobe                                                                | cglip.exe                         | 1,000 KB | Application | 12/14/2009 5:49 PM |         |               |  |  |  |
| 🖲 🧰 Altris                                                              |                                   |          |             |                    |         |               |  |  |  |
| E 🦳 Apache Software Foundr                                              |                                   |          |             |                    |         |               |  |  |  |
| E D Apache2.2                                                           |                                   |          |             |                    |         |               |  |  |  |
| 🗉 🧰 bin                                                                 |                                   |          |             |                    |         |               |  |  |  |
| Co estato                                                               |                                   |          |             |                    |         |               |  |  |  |
| 🗉 🧰 conf                                                                |                                   |          |             |                    |         |               |  |  |  |
| 🗉 🧰 error                                                               |                                   |          |             |                    |         |               |  |  |  |
| E 🗀 htdocs                                                              |                                   |          |             |                    |         |               |  |  |  |
| 🗉 🧰 koons                                                               |                                   |          |             |                    |         |               |  |  |  |
| 🗀 logs                                                                  |                                   |          |             |                    |         |               |  |  |  |
| 🗉 🧰 manual                                                              |                                   |          |             |                    |         |               |  |  |  |
| i modules                                                               |                                   |          |             |                    |         |               |  |  |  |
| C Apoint                                                                |                                   |          |             |                    |         |               |  |  |  |
| 🗷 🧰 Balsamiq Mockups                                                    |                                   |          |             |                    |         |               |  |  |  |
| 🖲 🧰 Canon                                                               |                                   |          |             |                    |         |               |  |  |  |
| 🖲 🧰 Cisco Systems                                                       |                                   |          |             |                    |         |               |  |  |  |
| 🗉 🧰 Obrix                                                               |                                   |          |             |                    |         |               |  |  |  |
| 🗉 🚞 Common Files                                                        |                                   |          |             |                    |         |               |  |  |  |
| ComPlus Applications                                                    |                                   |          |             |                    |         |               |  |  |  |
| E CONEXANT                                                              |                                   |          |             |                    |         |               |  |  |  |
| CopyFulPath                                                             |                                   |          |             |                    |         |               |  |  |  |
| 🗉 🧰 ORT                                                                 |                                   |          |             |                    |         |               |  |  |  |
| 🗉 🧰 CyberLink                                                           |                                   |          |             |                    |         |               |  |  |  |
| DeductionPro 2006                                                       |                                   |          |             |                    |         |               |  |  |  |
| 📧 🦲 enterpriseain                                                       |                                   |          |             |                    |         |               |  |  |  |
| 🖲 🧰 EPSON                                                               |                                   |          |             |                    |         |               |  |  |  |
| EPSON Software                                                          |                                   |          |             |                    |         |               |  |  |  |
| Exceed.nt                                                               |                                   |          |             |                    |         |               |  |  |  |
| 2 objects (Disk free space: 14.6 G8)                                    |                                   |          |             |                    | 0.97 MB | My Computer / |  |  |  |
| a second a second second second                                         |                                   |          |             |                    |         | 11.           |  |  |  |

The second thing you have to copy from the files installed with OpenEdge is the entire **webspeed** folder:

| 😂 C:\Progress\OpenEdge102B          |                     |      |             |                    |             |
|-------------------------------------|---------------------|------|-------------|--------------------|-------------|
| File Edit View Favorites Tools Help |                     |      |             |                    |             |
| 😋 Back. + 🐑 - 🤧 💭 Search 👔          | 🎠 Folders 🛛 🔒 🎲 🗙 🗳 |      |             |                    |             |
| Address Collectorers Constitution   |                     |      |             |                    | × 5 60      |
|                                     |                     | - 1  |             |                    |             |
| Folders X                           | Name ^              | 5626 | Туре        | Uate Modified      |             |
| E i Progress                        | noude               |      | File Folder | 3/21/2010 2:06 PM  |             |
| 🗉 🧰 oemgmt                          | U FBCal             |      | File Folder | 3/21/2010 4:17 PM  |             |
| OpenEdge1028                        | a java              |      | File Folder | 3/21/2010 2:54 PM  |             |
| actional                            | Javanep             |      | File Folder | 3/21/2010 2:50 PM  |             |
| 🗉 🧰 auditing                        | Disk.               |      | File Folder | 3/21/2010 2:45 PM  |             |
| 🗉 🧰 bin                             | i jins              |      | File Folder | 3/21/2010 2127 PM  |             |
| 🚞 3party                            | - ye                |      | File Folder | 3/21/2010 1:55 PM  |             |
| 83dbutils                           | L KBYS              |      | File Folder | 3/21/2010 2129 PM  |             |
| 🗉 🧰 91dbutils                       | 0                   |      | Hie Holder  | 3/21/2010 2:08 PM  |             |
| C 101dbubls                         | licenses            |      | File Polder | 3/21/2010 2:21 PM  |             |
| 🗉 🧰 dotnet                          | enecsetup           |      | Hie Holder  | 3/21/2010 2:01 PM  |             |
| E infragistics                      | Coebuid             |      | File Folder | 3/21/2010 2:28 PM  |             |
| 🚞 lidorsystems                      | Coeide              |      | File Folder | 3/21/2010 3:30 PM  |             |
| 🗉 🧰 system                          | Cra                 |      | File Folder | 3/21/2010 2:03 PM  |             |
| 🗄 🛄 prowcdp.zip                     | i peri              |      | File Folder | 3/21/2010 2:21 PM  |             |
| Certs                               | Coproedit           |      | File Folder | 3/21/2010 2:48 PM  |             |
| 🗉 🧰 dotnet                          | prohelp             |      | File Folder | 3/25/2010 4:28 PM  |             |
| 🗉 🧰 esbadapter                      | Coprokey32          |      | File Folder | 3/21/2010 2:05 PM  |             |
| 🗉 🧰 qui                             | Coprolang           |      | File Folder | 3/21/2010 3:12 PM  |             |
| 🗉 🧰 help                            | Coproperties        |      | File Folder | 3/24/2010 12:16 PM |             |
| include                             | Serviets            |      | File Folder | 3/21/2010 2:51 PM  |             |
| 🗉 🧰 instal                          | Sonic               |      | File Folder | 3/21/2010 3:16 PM  |             |
| E 🧰 java                            | C sports            |      | File Folder | 3/21/2010 2:26 PM  |             |
| 🗉 🧰 iavabelo                        | sports2000trgs      |      | File Folder | 3/21/2010 2:26 PM  |             |
| E Cast                              | िज्ञ                |      | File Folder | 3/21/2010 2:52 PM  |             |
| 🗏 🦳 ins                             | tookt               |      | File Folder | 3/21/2010 2:52 PM  |             |
| E 🕞 ta                              | Cotty               |      | File Folder | 3/21/2010 2:35 PM  |             |
| E Co keys                           | Dubgmanager         |      | File Folder | 3/21/2010 2:03 PM  |             |
| D Ib                                | Press Ctrl ·        | FC   | File Folder | 3/21/2010 2:35 PM  |             |
| T C kenses                          | webinstall to copy  |      | File Folder | 3/21/2010 2:48 PM  |             |
|                                     | webspeed            |      | File Folder | 3/21/2010 2:35 PM  |             |
| objects selected                    |                     |      |             |                    | Ny Computer |

Back in the Apache install area, in the document directory htdocs, paste the webspeed folder:

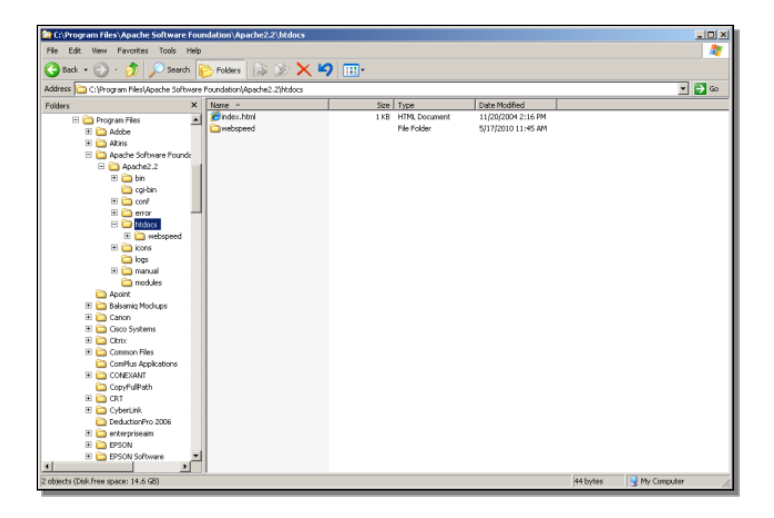

That's all you have to do to enable Apache as the WebSpeed Web server in an existing OpenEdge install. Now you're ready to create a project in OpenEdge Architect to try out some sample WebSpeed code, and to configure the WebSpeed broker in OpenEdge Explorer, which is covered in the second of the two videos that this paper is based on. In this second part of the paper I show how to create a new project in OpenEdge Architect, and adapt it to support HTML source files and a non-GUI interface. Then I configure the default WebSpeed broker in OpenEdge Explorer, and create a sample HTML file in Architect to test the WebSpeed connection.

So first in OpenEdge Architect, create a New OpenEdge Project:

| OpenEdge Editor - OpenEdge Ar    | chitect - C:\WebWorks | pace                                     |            |                            |                 |
|----------------------------------|-----------------------|------------------------------------------|------------|----------------------------|-----------------|
| Edit Navigate Search Project     | t openedge Run Win    | оом нер                                  |            | (                          |                 |
| Open File                        | NC+SPECHN             | <ul> <li>Operación Projection</li> </ul> | ·          | 1                          |                 |
|                                  |                       | Project                                  | Colomba    |                            |                 |
|                                  |                       | ABL Class                                | Select the | OpenEage Project menu item | -               |
|                                  |                       | ABL Interface                            |            |                            | )               |
|                                  |                       | ABL Procedure                            |            |                            |                 |
|                                  |                       | ABL Include                              |            |                            |                 |
|                                  |                       | C Folder                                 |            |                            |                 |
|                                  |                       | P File                                   |            |                            |                 |
|                                  |                       | ABL Form                                 |            |                            |                 |
|                                  |                       | ABL Dialog                               |            |                            |                 |
| Refresh                          | F5                    | ABL MDI Form                             |            |                            |                 |
| Convert Line Delimiters To       |                       | ABL User Control                         |            |                            |                 |
|                                  |                       | ABL Inherited Co                         | ntrol      |                            |                 |
| Switch Worksmann                 |                       | Example                                  |            |                            |                 |
| Restart                          |                       | Cther                                    | Ctrl+N     |                            |                 |
| Turana di                        |                       |                                          |            | 1                          |                 |
| Import                           |                       |                                          |            |                            |                 |
| c.port                           |                       | -                                        |            |                            |                 |
|                                  |                       | _                                        |            |                            |                 |
| 1 RunTestCust_W5.p [WebSample    | 6]                    |                                          |            |                            |                 |
| 2 testcust.p [WebSamples]        |                       |                                          |            |                            |                 |
| 3 portType_um_services_progress, | _cem_jo               |                                          |            |                            |                 |
| 4 testcustout.p [WebSamples]     |                       | _                                        |            |                            |                 |
| Exit                             |                       |                                          |            |                            |                 |
|                                  |                       | _                                        |            |                            |                 |
|                                  |                       |                                          |            |                            |                 |
|                                  | Console               | 🕄 🔝 Problems 🧧                           | Tasks      |                            | 🗟 🧕 🖻 🖉 - 🔁 • 🗍 |
|                                  |                       |                                          |            |                            |                 |

In this example it's called WebSpeedSamples. The one special option to select in the New Project wizard page is **Use TTY for Runtime**, since WebSpeed uses the character-mode client and can't process any graphical UI statements. In the **ProPath** wizard page, you first confirm that the **Standard WebSpeed** paths are here, which should always be the case:

| OF OpenEdge Editor - OpenEdge Architect - C: | WebWorkspace                                        |                         | _ D X         |
|----------------------------------------------|-----------------------------------------------------|-------------------------|---------------|
| File Edit Navigate Search Project OpenEdg    | Run Window Help                                     |                         |               |
| ] 🔁 • 🗟 🔄 🔬 🖓 🖉 • 🚱                          | • 💁 • ] 🖉 • ] 🔄 • 🗄 • 🕾 👳 • 🔶 • 👘                   |                         |               |
| 📑 🎒 OpenEdge Edikor                          | OE New OpenEdge Project                             | _IO X                   |               |
| 👯 Resources 🕱 📃 🗖                            | Define PROPATH                                      |                         | - 0           |
|                                              | Specify the PROPATH to be used by the project.      |                         |               |
| - 🔛 WebSamples                               |                                                     |                         |               |
|                                              |                                                     | Move Up                 |               |
|                                              |                                                     | Have Onen               |               |
|                                              | JL Standard TTY Libraries     JL Installation Raths | 1010 00111              |               |
|                                              | ⊕ JL Standard WebSpeed Paths                        | Remove                  |               |
|                                              |                                                     | Edit                    |               |
|                                              |                                                     | Add Procedure Library   |               |
|                                              |                                                     | Add External Library    |               |
|                                              |                                                     | Add Workspace Directory |               |
|                                              |                                                     | Add External Directory  |               |
| 🕆 Outline 🛛 📅 DB S 🗔 Prop 🖓 🗎                |                                                     | attended attended       |               |
| An outline is not available.                 |                                                     | Add Standard Paths      |               |
|                                              |                                                     |                         |               |
|                                              |                                                     |                         |               |
|                                              |                                                     |                         |               |
|                                              |                                                     |                         |               |
|                                              |                                                     |                         |               |
|                                              |                                                     |                         |               |
|                                              | (?) < Back Next >                                   | Finish Cancel           |               |
|                                              |                                                     |                         |               |
|                                              | 🕒 Console 💠 👔 Problems 🦑 Tasks                      |                         | 🔓 🛃 📑 🖬 - 📑 🗖 |
| ] 😷 🗈                                        |                                                     |                         |               |

Then you can select the **Standard GUI Libraries**, and because they're not needed for WebSpeed, you can remove them. Architect may display a warning message when you do this, because it thinks that it needs them, but for this TTY project that's not actually the case, so you can dismiss the warning message. And as with any other project, you can select one or more databases that you've configured in your workspace to connect to when you open this new project. In this example there's just the **sports2000** database. That's all you have to do to set up the new project.

The next change you need to make is at the level of the workspace preferences, which are under the **Window** menu. Under **Preferences**, expand **OpenEdge Architect**, and the **Editor** section, and select the **Build** option.

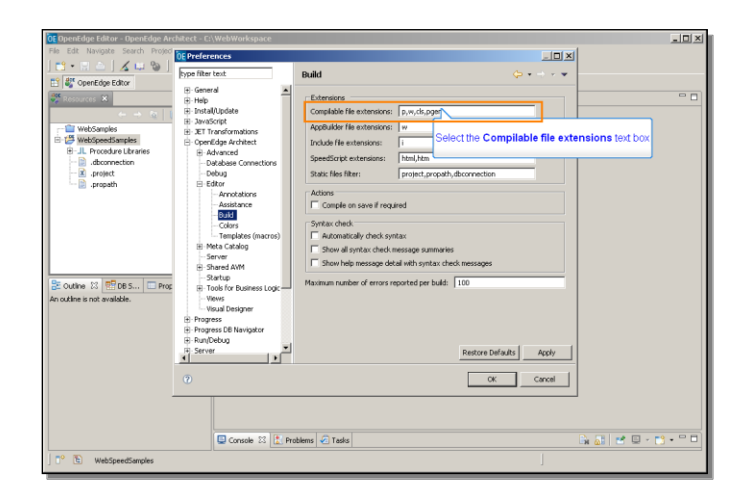

To the list of compilable file extensions, you need to add html and htm, so that when you create HTML source files and save them, Architect will know to compile them.

You have one more job to do to set up the project to run procedures in WebSpeed. Under **Project Properties**, select **OpenEdge** and **WebSpeed**. You need to fill in the URL of the WebSpeed broker.

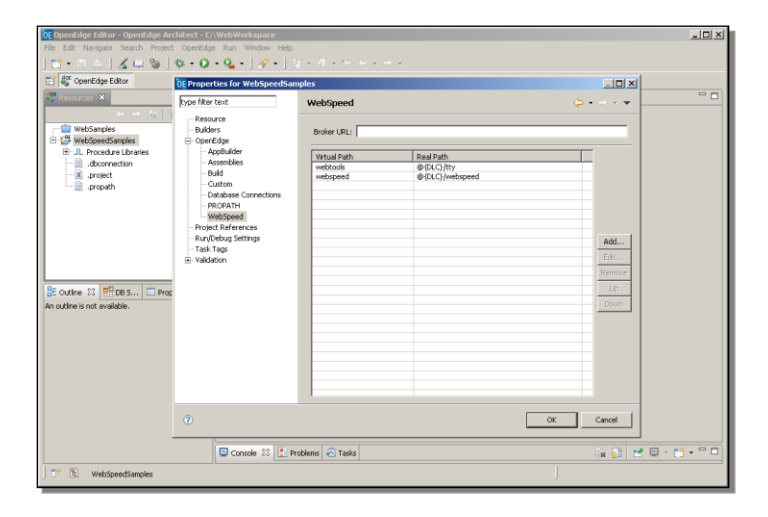

This example uses the default WebSpeed broker, **wsbroker1**, and it is accessed relative to the Web server messenger that I configured previously, **cgiip.exe**, so this is the URL you have to enter: <u>http://localhost/cgi-bin/cgiip.exe/WService=wsbroker1</u>

Making this change brings up a character mode window for any message output from Webspeed. You can minimize that, but it shouldn't be closed while you're using this project. Now you need to configure the WebSpeed broker in OpenEdge Explorer, so start that tool, and drill down to the WebSpeed broker list. The default broker is **wsbroker1**.

| 1 000 10                                 |                                                                                        |                                                                   |                 |
|------------------------------------------|----------------------------------------------------------------------------------------|-------------------------------------------------------------------|-----------------|
| Q Simplification                         | 90/Fathom.htm                                                                          | a 🐄 🔀 Google                                                      | P -             |
| File Edit View Favorites Too<br>X Gongle | s Heb<br>Soarch - 4 🔊 - 🌗 - 🔯 Share - 🔯 - 🖘 - 1                                        | 🖟 Sidewiki - 🛛 🌴 Check - 👪 Translate - 🈁 🤄                        | • 🕞 Sign In • 📃 |
| 🙀 Favorites 🛛 🙀 🍎 Supposted S            | tes 🔹 😰 Free AOL & Unimited Internet 😰 Free Hotmail 😰 Web                              | Sice Gallery •                                                    |                 |
| ()//ocahost:9090/fathom.htm              |                                                                                        | 🏠 • 🔂 - 🗈 🖮 • Page • Safety •                                     | Tools • 😯 • "   |
| admin on NBJOHNXP1 (cont                 | iners: 1, offline: 0, unknown: 0)<br>Holp                                              |                                                                   | a a a           |
| Resources                                | CopenEdge Explorer Resources                                                           |                                                                   |                 |
| Son by Toomanion M                       | Resource functions                                                                     |                                                                   |                 |
| B mbjohnxp1                              | New Resource Monitor                                                                   | Resource Monitor Defaults                                         |                 |
| 🖲 💿 App Server Interne                   | Database Migration Utility                                                             | Discover Network Resource                                         | s               |
| O App Server                             | Mighte database to waterband such that Opene<br>Management can monitor and trend them. | age Automatically discover herwork her<br>monitoring and trending | IDUPDES for     |
| ul 🔹 🛰 Messengers<br>ti 🕆 🥥 Name Server  | File Systems<br>View and monitor file systems                                          | Disks<br>View and monitor disks                                   |                 |
| SonicMQ Adapter                          |                                                                                        |                                                                   |                 |
| webspeed     wsbicker1                   | Resource statuses<br>P Running P Fail P Not Running R Disabled                         | Q Inactive @ Offline                                              |                 |
| • wg                                     |                                                                                        |                                                                   |                 |
| Web Set 30k                              | CL WSDFOR OFT Progress Software Corp                                                   | (www.progress.com)                                                |                 |
|                                          |                                                                                        |                                                                   |                 |
|                                          |                                                                                        |                                                                   |                 |
| 9 t+                                     | 493?                                                                                   |                                                                   |                 |
| http://localhost:9090/webspeed/wsinst    | nome.isp?key-localhost:resource.openedge.webspeed.w                                    | Local intranet                                                    | 100%            |

Scroll down in its command and control information, and select the **Configuration** link.

| ipe 🌈 //localhost:9090/fathom.htm - 1                                                                                                    | Windows Internet Explorer                                               |                                                                                                 |               | -10 |
|----------------------------------------------------------------------------------------------------|-------------------------------------------------------------------------|-------------------------------------------------------------------------------------------------|---------------|-----|
| El Goo • D http://localhost:909                                                                                                    | Qf athom.htm                                                            | 💌 🖻 💔 🗙 🚺 Google                                                                                | P -           |     |
| Bit         Edit         View         Favorites         Tools           X         Gongle         X         Songle         X         X <t< td=""><td>Help<br/>Search • • 🐡 • 🎰 • 🔯 Share • §</td><td>🖗 • 🖘 🗐 Sidevili •  🌮 Check • 👪 Translate • » 🔌</td><td>🔾 🥥 Sign In -</td><td>0</td></t<>                                                                                                    | Help<br>Search • • 🐡 • 🎰 • 🔯 Share • §                                  | 🖗 • 🖘 🗐 Sidevili •  🌮 Check • 👪 Translate • » 🔌                                                 | 🔾 🥥 Sign In - | 0   |
| 🙀 Fevorites 🛛 🍰 🍘 Suggested Str                                                                                                    | 🕫 🔹 😰 Free AOL & Unlimited Internet 😰 Free Hol                          | mail 🐮 Web Sice Galery •                                                                        |               |     |
| Difference in the second second secon |                                                                         | 🏠 🔹 🖾 🚽 📥 🔹 Page 🔹 Safety 🕶 To                                                                  | iols - 🔞 - 🤉  |     |
| admin on NBJOHNXP1 (contai                                                                                                    | ners: 1, offline: 0, unknown: 0)<br> elp                                |                                                                                                 | 00            |     |
| 3 Resources                                                                                                    | Command and control                                                     |                                                                                                 | 1             |     |
| Sort by: Container                                                                                                    | Broker Control<br>Start or stop broker                                  | Monitoring Plans<br>AppServer conditions on which to elert                                      |               |     |
| Image: Second state in the second state is a second state in the second state is a second state in the second state is a second state is a second state      | Agent Pool Control<br>Add or trie agent pool                            | Configuration Advisor<br>Suggests rule thresholds based on data in the<br>Fathore TrendDatabase |               |     |
| App Server Internet     D App Server                                                                                                    | Log File Monitor of Broker<br>Log file errors on which to alert         | Log File Monitor of Agents<br>Log file errors on which to alert                                 |               |     |
| Database                                                                                                    | Log File Viewer of Broker<br>Examine the broker log file                | Examine the agents log file                                                                     |               |     |
| util • QNameServer<br>• SS SonicMQ Adapter                                                                                                    | Configuration<br>Property all configuration associated with a<br>agents |                                                                                                 |               |     |
| 🖻 🚱 Web Speed                                                                                                    | Operational Select the Configuration                                    | on link                                                                                         |               |     |
| wsbrokeri     wsdynamics1     Web Services Adap                                                                                                    | Broker<br>Broker performance and egents state                           | Agents Performance View                                                                         |               |     |
|                                                                                                    | Informational views                                                     |                                                                                                 |               |     |
|                                                                                                    | Configuration Properties                                                |                                                                                                 | -1            |     |
| 9 ++                                                                                                    | 494?                                                                    |                                                                                                 |               |     |
|                                                                                                    |                                                                         | Local intranet                                                                                  | t 100% • //   | 1   |

In the **Configuration** section, select the **Agent** tab.

| OE Ope  | 🙋 / /localhost:9090/fathom.htm - ¥                                                                                                    | Vindows Internet Explorer                |                                   | -DX                                                                       | _ 0 ×   |
|---------|----------------------------------------------------------------------------------------------------|------------------------------------------|-----------------------------------|---------------------------------------------------------------------------|---------|
| File Ec | COO . D http://locahost:9090                                                                                                    | )/Fathom.htm                             | 💌 🗟 😽 🗙 🛃 Google                  | . م                                                                       |         |
|         | File Edit View Favorites Tools                                                                                                    | Нер                                      |                                   |                                                                           |         |
|         | × Google                                                                                                    | 💽 🔧 Search 🔹 👘 🔹 🏰 🔹 🙆 Sha               | re • 🔊 • 🗆 • 🔲 Sidewiki • 🖑 Check | * 👪 Translate * 🌺 🍕 * 💮 Sign In *                                         |         |
| _       | 🙀 Favorites 🛛 🙀 🌈 Suggested Site                                                                                                    | s 🔹 🐔 Free AOL & Unlimited Internet 👸 Fr | ree Hotmail 🙋 Web Sice Gallery 🔹  |                                                                           |         |
|         | ()/localhost:9090/fathom.htm                                                                                                    |                                          | 👌 • 🖾 🗉 🖾                         | 🖷 • Page • Safety • Tools • 🕢 • 🏾                                         |         |
|         | admin on NBJOHNXP1 (contain<br>Kesources   ✓Options   ?H                                                                                                    | ners: 1, offline: 0, unknown: 0)<br>elp  |                                   | 12 S 6                                                                    |         |
| -       | Sort by: Container                                                                                                    | WebSpeed Configuration:                  | nbjohnxp1.wsbroker1               | Running (21 Hours)      Not Polled     Poll Count: 0 Fail Count: 0 (0.0%) |         |
|         | <ul> <li>B nbjohnxp1</li> <li>OpenEdge</li> </ul>                                                                                                    | Edit                                     |                                   |                                                                           |         |
|         | App Server Internet     App Server                                                                                                    | Broker Agent SSL Messaging Env           | ironment Variables                |                                                                           |         |
|         | 🗆 🗃 Database                                                                                                    | Select the Agent tab                     |                                   |                                                                           |         |
| SE OUI  | Messengers                                                                                                    | General                                  | · _                               |                                                                           |         |
| An outi | * SonicMO Adapter                                                                                                    | Auto start:<br>Port number:              | 3055                              |                                                                           |         |
|         | = @WebSneed                                                                                                    | Working directory:                       | @{WorkPath}                       |                                                                           |         |
|         | wsbroker1                                                                                                    | Operating Mode:                          | Stateless                         |                                                                           |         |
|         | wsdynamics1                                                                                                    | Owner Information                        |                                   |                                                                           |         |
|         | Web Services Adap                                                                                                    | Group name:                              | Not set                           |                                                                           |         |
|         |                                                                                                    | Password:                                | Not set<br>Not set                |                                                                           |         |
|         |                                                                                                    | Controlling Name Server                  |                                   |                                                                           |         |
|         | < >                                                                                                    | Register with Name Server:               | P                                 | -1                                                                        |         |
|         | 9++                                                                                                    | 49%2                                     | *                                 |                                                                           |         |
|         | Done                                                                                                    |                                          | Loca                              | intranet 🧌 • 🔍 100% •                                                     | 3 • 🗆 🗖 |
| 1 .     | WebSpeedSamples                                                                                                    |                                          |                                   |                                                                           |         |
|         | part of the second second seco |                                          |                                   |                                                                           |         |

Here you need to edit a couple of the agent properties. First, for this example you need to add the database connection to the **sports2000** database – or whatever

databases your project uses -- to the broker, so that it can access the database when you run ABL procedures. So add the -db parameter to the startup parameters, along with the host and server port number that you specify when you start the database server. Then in the ProPath, you need to add your project directory, such as the **WebSpeedSamples** directory for this example, to the head of the ProPath, since that's where Architect will save files you create in that project. And that's all you have to do.

| OF Oper  | 🙋 / /localhost:9090/fathom.htm - ¥                                                 | Vindows Internet Explorer                                          |                                                                                          | _D×                                                                | _D×     |
|----------|------------------------------------------------------------------------------------|--------------------------------------------------------------------|------------------------------------------------------------------------------------------|--------------------------------------------------------------------|---------|
| File Ec  | 🕒 🕤 💌 🔞 http://localhost:9090                                                      | (Fathom.htm                                                        | 🗾 🖹 🐓 🗙 🔀 Google                                                                         | P -                                                                |         |
|          | File Edit View Favorites Tools<br>× Google<br>Pavorites Supposted Site             | Heb<br>Search • 🖓 🖘 🌗 • 🛛<br>• • 🖉 Free AOL & Unlimited Internet 🖉 | Share • 🚳 • 🖘 🔍 Sidewili • 🛛 🍄 Check • 🔒 Translate<br>• Free Hotmail 🥐 Web Sico Galery • | • » 🍕 • 💮 Sign In •                                                |         |
| 1.1      | ()/localhost:9090/fathom.htm                                                       |                                                                    | 🏠 • 🖾 - 🗆 🖶 • Page •                                                                     | Safety + Tools + 🕢 + 🎽                                             |         |
| ÷.       | admin on NBJOHNXP1 (contain<br>KResources   √Options   ?H                          | ners: 1, offline: 0, unknown: 0)<br>elp                            |                                                                                          | 2 2 3                                                              |         |
| E        | Sort by: Container                                                                 | WebSpeed Configuration                                             | en: nbjohnxp1.wsbroker1 e l<br>Pell C                                                    | Running (21 Hours) A<br>Not Polled<br>ount: 0 Fail Count: 0 (0.0%) |         |
|          | <ul> <li>□ mbjohnxp1</li> <li>□ OpenEdge</li> <li>□ App Server Internet</li> </ul> | Click the Save butto                                               | n onment Variables                                                                       |                                                                    |         |
|          |                                                                                    | Agent                                                              |                                                                                          | _                                                                  |         |
| BE OUT   | Messengers                                                                         | Canaral                                                            |                                                                                          |                                                                    |         |
| An outli | Name Server                                                                        | Server executable file:                                            | "@{Startup\DLC}\bin\ progres.exe"                                                        |                                                                    |         |
|          | SonicMQ Adapter                                                                    | Server startup parameters:                                         | eblogerror -db sports2000 -H localhost -S 9001                                           |                                                                    |         |
|          | webspeed                                                                           | PROPATH:                                                           | @{WinChar Startup\PROPATH};@{WorkPath}                                                   |                                                                    |         |
|          | <ul> <li>wsdynamics1</li> </ul>                                                    | Minimum port number:                                               | 3202                                                                                     |                                                                    |         |
|          | Web Services Adap                                                                  | Maximum port number:                                               | 3502                                                                                     |                                                                    |         |
|          |                                                                                    | Server application mode:                                           | Development                                                                              |                                                                    |         |
|          |                                                                                    | Flush statistical data:                                            | C Production<br>255                                                                      |                                                                    |         |
|          | · · · ·                                                                            | 4040                                                               |                                                                                          | <u> </u>                                                           |         |
|          | 34-                                                                                | 1947                                                               | Nocal intranet                                                                           | ·a · • 100% ·                                                      | 9 • • • |
| ] 🕈 🖪    | WebSpeedSamples                                                                    |                                                                    |                                                                                          |                                                                    |         |

Back in the **Command and Control** section for **wsbroker1**, you now select **Broker Control**.

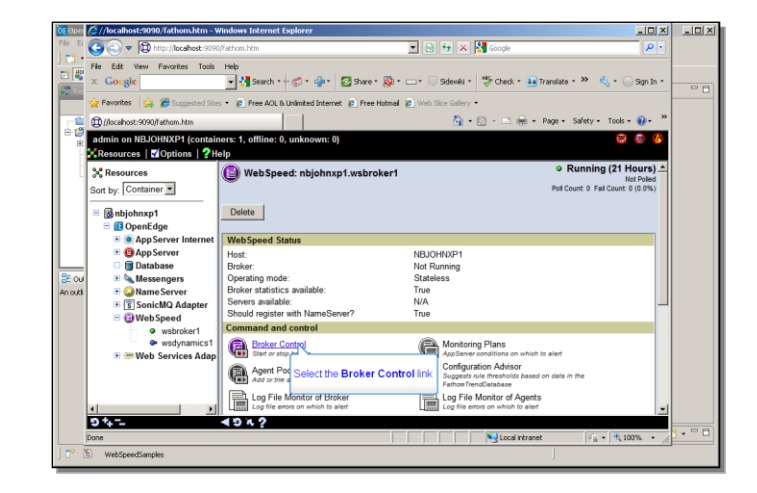

Then press the button to **Start WebSpeed**.

| 🚾 🖉 //localhost:9090/fa | thom.htm - Windows Internet Explorer           |                                              |                                         |       |
|-------------------------|------------------------------------------------|----------------------------------------------|-----------------------------------------|-------|
| 🗄 😋 🕘 🔻 🔯 hittp:        | liocalhost:9090/fathon.htm                     | 💌 🖻 😏 🗙 🛃 Goo                                | igle 🖉 🔹                                |       |
| File Edit View Fav      | orites Tools Help                              |                                              |                                         |       |
| 🗳 🛛 Google              | 💌 🚼 Search * 🕫 🧭 *                             | 🏰 • 🔁 Share • 🚳 • 🖘 🔍 Sidewiki • 👘 O         | heck = 👪 Translate = ≫ 🔌 = 🖂 Sign In =  |       |
| 🔤 🍲 Favorites 🛛 🏡 🌈     | Successed Stes • C Free AOL & Unlimited        | Internet 👩 Free Hotmail 👩 Web Sice Gallery - |                                         |       |
| C Cushustomation        |                                                | A.O.                                         | A Page + Safety + Took + D + *          |       |
|                         | 28. nem                                        |                                              | Service and                             |       |
| admin on NBJOHN         | (P1 (containers: 1, offline: 0, unkno          | wn: 0)                                       | SA (2) (2)                              |       |
| Resources   Mop         | tions 2 Help                                   |                                              |                                         |       |
| Resources               | Reb Speed Cor                                  | trol: nbjohnxp1.wsbroker1                    |                                         |       |
| Sort by: Container      | J                                              |                                              |                                         |       |
| B R nbiohnxp1           | 🗈 Edit Star                                    | WebSperd                                     |                                         |       |
| OpenEdge                |                                                | Click the Start WebSpeed button              |                                         |       |
| • • AppServ             | er Internet Broker summary                     | Cilck and Grant Web Opera Dataon             |                                         |       |
| 🗉 📵 App Serv            | er Broker name:                                | wsbroker1                                    |                                         |       |
| 🔤 🗆 📋 Database          | e Host:                                        | NBJOHN0P1                                    |                                         |       |
| ou 🗉 🔦 Messeng          | ers Port:                                      | 3055                                         |                                         |       |
| ti 🗄 🥥 Name Se          | rver Broker PID:                               | N/A                                          |                                         |       |
| * SonicMC               | Adapter Status:                                | Not Running                                  |                                         |       |
| - WwebSpe               | ed Operating mode:<br>broker statistics availa | otateless                                    |                                         |       |
| • ws                    | dynamics1 Properties                           | Die. Hue                                     |                                         |       |
| 🗉 🚝 Web Ser             | vices Adap                                     | Ct-station .                                 |                                         |       |
|                         | Enabled Collect                                | Statistics                                   |                                         |       |
|                         | · ·                                            |                                              |                                         |       |
|                         |                                                | Progress Software Corporation (www.progress. |                                         |       |
| 9 to -                  | 4982                                           |                                              |                                         |       |
|                         |                                                |                                              | Local intranet                          | 9 • C |
|                         |                                                |                                              | ) ( ) ( ) ( ) ( ) ( ) ( ) ( ) ( ) ( ) ( |       |

Now you can confirm that the broker is active.

| Sin Sid            | C //localhost:9090/fathom.htm - W                                                              | indows Internet Explorer                                                                                                    |                                                                                                    |                                                      | >   |
|--------------------|------------------------------------------------------------------------------------------------|----------------------------------------------------------------------------------------------------|----------------------------------------------------------------------------------------------------|------------------------------------------------------|-----|
| 1 - 1              | COO = D http://locahost:9090                                                                   | /Fathom.htm                                                                                                    | 💌 🖶 🐓 🗙 🚺 Google                                                                                                    | P -                                                  |     |
|                    | File Edit View Favorites Tools<br>X Google                                                     | Help<br>• 😽 Search * + 🤝 * 👍 * 🛛 Share * 🔊 *                                                                                           | • 🗆 • 🔲 Sidewéli = 🏄 Check • 🚂 Translate • 🌺 🍕 •                                                                                                    | 🔵 Sign In *                                          | - ( |
|                    | 👷 Favorites 🛛 🙀 🍎 Supposted Site                                                               | 👻 🖉 Free AOL & Unimited Internet 🤌 Free Hotmai                                                                                         | Meb Sice Gallery                                                                                                    | »                                                    |     |
|                    | (D)//localhost:9090/fathom.htm<br>admin on NBJOHNXP1 (contain<br>Resources   COptions   ?He    | ers: 1, offline: 0, unknown: 0)<br>Plp                                                                                                 | 👔 • 🔊 - 🗆 📾 • Page • Satety • Too                                                                                                    | 300                                                  |     |
|                    | Sort by: Container                                                                             | WebSpeed: nbjohnxp1.wsbroker1                                                                                                    | Running (10 M<br>Last Falure: May 13, 2010<br>Poll Count: 0 Fall Cou                                                                                               | Ainutes)<br>Not Polled<br>2:20:43 PM<br>nt: 0 (0.0%) |     |
|                    | Ig nbjohnxp1     Ig OpenEdge     Ig AppServer Internet     G AppServer                         | WebSpeed Status<br>Host:<br>Broker:                                                                                                    | NEJOHN/P1<br>ACTIVE                                                                                                    |                                                      |     |
| 🗄 Out<br>An outlir | <ul> <li>Batabase</li> <li>Messengers</li> <li>Name Server</li> <li>SonicMO Adapter</li> </ul> | Broker statistics available:<br>Servers available:<br>Should register with NameServer?                                                 | True                                                                                                    |                                                      |     |
|                    | WebSpeed  Wsbroker1  wsdynamics1  Web Services Adap                                            | Broker Control Broker Control Agent Pool Control                                                                                       | Monitoring Plans<br>AppServer conditions on which to allert<br>Configuration Advisor                                                                               |                                                      | 9 1 |
|                    |                                                                                                | Add or thin agent pool Log File Monitor of Broker Log File Monitor of Broker Log file arrow on which to alert Log File Views of Broker | FathomTrendCatabase     FathomTrendCatabase     Log File Monitor of Agents     Log file enrors on which is a leaf     Log File Log File Agents     Log File Agents |                                                      |     |
|                    | ۱<br>• • • • • •                                                                               | Source viewer of broker     Source viewer log file     Source viewer log file                                                          | Examine the spents to Adjents                                                                                                    | 100% •                                               | ×   |

That's all it takes to configure and enable a WebSpeed broker so that you can go back into Architect and create a test file to try to retrieve data from the database through WebSpeed.

Exit Explorer and get back into OpenEdge Architect, and create a new source file to test with WebSpeed. In this case it won't be a standard ABL procedure or class, but rather an HTML document, and you can find a list of the HTML file templates under the **Web** group.

| De OpenEdge Editor - OpenEdge Architect - C<br>File Edit Navigate Search Project OpenEdg | NWebWorkspace<br>e Run Window Help                     | ×                 |
|------------------------------------------------------------------------------------------|--------------------------------------------------------|-------------------|
| ] 🗂 • 🗟 📥 🛛 🔏 📖 🦦 I 🏇 • 🚱                                                                | • Q_ = [ % = [ 1 - 2 - 2 - 2 - 2 - 2 - 2 - 2 - 2 - 2 - |                   |
| 📑 🎳 OpenEdge Editor                                                                      |                                                        |                   |
| 🛤 tasserae 🗙 📃 🗆                                                                         | Select a wizard                                        |                   |
|                                                                                          | Create a new HTML page                                 |                   |
| - T Waht and ar                                                                          |                                                        |                   |
| WebSamples     WebSpeedSamples                                                           | Wizards:                                               |                   |
| B-JL Procedure Libraries                                                                 | type filter test                                       |                   |
| - dbconnection                                                                           | T 📯 General                                            |                   |
| .project                                                                                 | 🗄 🎃 Eclipse Modeling Framework                         |                   |
| - propositi                                                                              | Example EMF Model Creation Wizards                     |                   |
|                                                                                          | B 🕪 Java Enitter Templates                             |                   |
|                                                                                          | E C Investormetions                                    |                   |
|                                                                                          | 🕀 😁 OpenEdge                                           |                   |
|                                                                                          | 🖲 🇀 Progress DB Navigator                              |                   |
|                                                                                          | Orgress XML Editors                                    |                   |
|                                                                                          | Brie Server                                            |                   |
| 🗄 Outline 🕮 📅 DB S 🛄 Prop 🐃 🗖                                                            | - 😰 CSS                                                |                   |
| An outline is not available.                                                             | -D, HM                                                 |                   |
|                                                                                          |                                                        |                   |
|                                                                                          | OBIELLETIME                                            |                   |
|                                                                                          |                                                        |                   |
|                                                                                          |                                                        |                   |
|                                                                                          | (2) < 8 sck. Next > Firish Cancel                      |                   |
|                                                                                          |                                                        |                   |
|                                                                                          |                                                        |                   |
|                                                                                          | Counts 17 P. Buthless . Tate                           | P. B. P. B. P. P. |
|                                                                                          | ARI Conside                                            |                   |
|                                                                                          | 1                                                      | E                 |
| 1 T* 10                                                                                  |                                                        |                   |
| , o 😀                                                                                    |                                                        |                   |

The **New HTML Page** wizard page shows you the parent folders for open projects, in this case just the new **WebSpeedSamples** one. For this example I create a file called **ShowCustomers.html**. For this simple example, this choice among the HTML templates will do fine:

| OE OpenEo  | lge Editor - OpenEdge Architect - C:\WebWorkspace                                                                         |                                      |                    | -D×        |
|------------|----------------------------------------------------------------------------------------------------|--------------------------------------|--------------------|------------|
|            | DE New HTML Page                                                                                                    |                                      | - O ×              |            |
| 1 St (     | Select HTML Template                                                                                                    |                                      |                    |            |
| 🖏 Reso     | Select a template as initial content in the HTML page.                                                                    |                                      |                    | - 0        |
| ·          | Use HTML Template                                                                                                    |                                      |                    |            |
| ė- 🥙 🛛     | Templates are 'New HTML' templates found in the HTML Templates preference page.                                           |                                      |                    |            |
|            | Name                                                                                                    | Description                          |                    |            |
|            | New HTML File (4.01 frameset)                                                                                             | html 4.01 frameset                   |                    |            |
|            | New HTML File (4.01 strict)                                                                                               | html 4.01 strict                     |                    |            |
|            | New HTML File (4.01 transitional)                                                                                         | html 4.01 transitional               |                    |            |
|            | New XHTML File (1.0 transet)                                                                                              | xhtml 1.0 frameset                   |                    |            |
|            | New Artific Fie (1.0 strict)                                                                                              | when 1.0 strict                      |                    |            |
|            | New Artific File (1.0 d a biolita)                                                                                        | XIIIIII 1.0 (rai bioliidi            |                    |            |
|            |                                                                                                    |                                      |                    |            |
|            |                                                                                                    |                                      |                    |            |
|            | J<br>Descion                                                                                                    |                                      |                    |            |
|            | Flewew                                                                                                    |                                      |                    |            |
|            | <pre><!DOCTYPE html PUBLIC "-//W3C//DTD HTML 4.01 Transitional//EN" "http://www.w3.org/TR/html4/loose.dtd">    &gt;</pre> |                                      |                    |            |
| 🗄 Outlin   | Outr <html></html>                                                                                                    |                                      |                    |            |
| An outline | <head></head>                                                                                                    |                                      |                    |            |
|            | <pre>kmeta http-equiv="Content-Type" content="text/html;</pre>                                                            | <pre>charset=\$(encoding)"&gt;</pre> |                    |            |
|            | <title>Insert title here</title>                                                                                          |                                      |                    |            |
|            |                                                                                                    |                                      | -                  |            |
|            | <body></body>                                                                                                    |                                      |                    |            |
|            | \${cursor}                                                                                                    |                                      |                    |            |
|            |                                                                                                    |                                      | <u> </u>           |            |
|            |                                                                                                    |                                      |                    |            |
|            |                                                                                                    |                                      |                    |            |
|            |                                                                                                    |                                      |                    |            |
|            |                                                                                                    |                                      |                    |            |
|            |                                                                                                    | < Datk NEXT P Pha                    | Cancel             | <u>- (</u> |
| -          | UAPI Cancela                                                                                                    | Olistati                             | - The late is star |            |
|            | ADL CONSOLE                                                                                                    | Click th                             | ie rinish Dutto    |            |
|            |                                                                                                    |                                      |                    |            |
| ) 🕈 🖪      |                                                                                                    |                                      |                    |            |
|            |                                                                                                    |                                      |                    |            |

Now in the body of the HTML, you can insert lines of embedded ABL, or SpeedScript, if you will. Note as you do this that Architect provides an HTML editor with colorcoding for HTML, as it does for ABL editing. As you type, you get content completion assistance from the HTML editor as well.

```
<!DOCTYPE html PUBLIC "-//W3C//DTD HTML 4.01 Transitional//EN"
"http://www.w3.org/TR/html4/loose.dtd">
<html>
<head>
<meta http-equiv="Content-Type" content="text/html; charset=ISO-8859-1">
<title>Insert title here</title>
</head>
<body>
```

Here in the body of this example I just type a FOR EACH statement for the Customer table. The {&OUT} convention causes WebSpeed to return the data to the client

session where the HTML file runs. I'll have it return the customer number and name with a line break after each one. The end statement terminates the for each block, and the %> symbol terminates the embedded code.

```
<%
for each customer where customer.custnum < 10:
    {&OUT} customer.custnum " customer.name "<br>".
end.
%>
</body>
</html>
```

When you run this by pressing the **Run Web** button, the output appears in a new View that shows up as a tab in the same pane of the Architect window as the Console here:

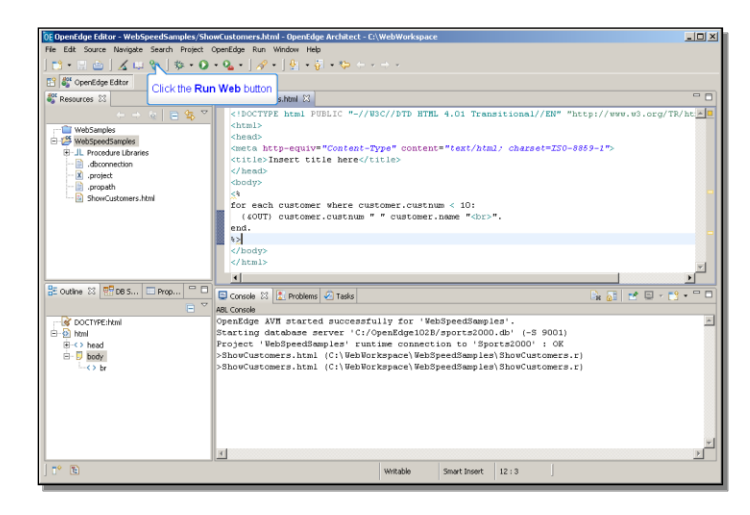

Now if you hadn't defined a value for the Broker URL when you configured your project, pointing to the cgiip.exe file under Apache, this **Run Web** button would use a simple built-in web server that comes with Architect. But since in this example I did define the broker URL, the **Run Web** button uses the Apache server I installed, which of course is a better option.

Here you can see the sample output:

| DE OpenEdge Editor - WebSpeedSamples/Sho                                                                                                    | wCustomers.html - OpenEdge Architect - C:\WebWorkspace                                                                                                    |  |  |  |  |  |  |
|----------------------------------------------------------------------------------------------------|----------------------------------------------------------------------------------------------------|--|--|--|--|--|--|
| File Edit Source Navigate Search Project OpenEdge Run Window Help                                                                                                    |                                                                                                    |  |  |  |  |  |  |
| ] 📸 • 🗄 🖆 ] 🔏 💷 🦦 ] 🅸 • Q • Q •   🤗 • ] 👰 • 🖗 • 🖉 • 🖘                                                                                                    |                                                                                                    |  |  |  |  |  |  |
| 📑 🞳 OpenEdge Editor                                                                                                    |                                                                                                    |  |  |  |  |  |  |
| 🗳 Resources 🖾 🔍 🗖                                                                                                    | ShowCustomers.html 🛙                                                                                                    |  |  |  |  |  |  |
| Constraints     Constraints     Constrain | <pre>citoCTTPE heml PUBLIC "~//WSC//DTD HTML 4.01 Transitional//EN" "http://www.w3.org/TM/ht_2<br/>chendb<br/>dhendb<br/>dhendb<br/>dhendb<br/>dhendb<br/>dhodyp<br/>%<br/>for each customer where customer.custnum &lt; 10:<br/>(COTT) customer.custnum " " customer.name "dbr&gt;".<br/>end.<br/>%2</pre>                                                                                                    |  |  |  |  |  |  |
| Coutine 33 mm DBS Prop □<br>Control DBS Prop □<br>Control DBS □<br>Control DBS □<br>Control                                                                                                    | Closoly<br>(Literal><br>Closely (Literal><br>Console (Literal) (Methoders 2:<br>Console (Literal) (Methoders 2:<br>Console (Literal) (Methode |  |  |  |  |  |  |
|                                                                                                    | 1 Lift Tours 2<br>Utpon Frisbee<br>3 Hoops 4<br>Go Frishing Lud<br>5 Match Point Tenris<br>6 Francial A Midtes<br>7 Aerobics valine Ky<br>8 Game Set Match<br>Dore                                                                                                    |  |  |  |  |  |  |
| 📑 陀 🗈 html/body/#text                                                                                                    | Writable Smart Insert 11:5                                                                                                    |  |  |  |  |  |  |

You can see the pathname to cgi-bin/cgiip.exe here under localhost, in the URL displayed in the WebSpeed tab, which maps to the Apache Web server.

This completes the summary of what it takes to set up WebSpeed in Architect. I've set up an Architect project to use a WebSpeed broker to provide access from HTML to a separate OpenEdge session. And I've configured and started that WebSpeed broker using OpenEdge Explorer. I've used some of Architect's support for Web projects to edit, compile, and run an HTML file to access data through the Web server and the WebSpeed broker. Now I'm ready to try out any RIA toolkit with samples that access ABL data and business logic through WebSpeed. The two-part video series on setting up a Web project to support writing code using the ExtJS toolkit serves as an example of how you can create a browser-based user interface that uses WebSpeed to retrieve data and execute business logic in OpenEdge.

| ſ | /* *****                     | Definitions   | ******** |  |
|---|------------------------------|---------------|----------|--|
|   |                              |               |          |  |
|   | DEFINE TEMP-TABLE ttEmployee |               |          |  |
|   | FIELD EmployeeID             | AS CHARACTER  |          |  |
|   | FIELD EmployeeFirstName      | AS CHARACTER  |          |  |
|   | FIELD EmployeeLastName       | AS CHARACTER  |          |  |
|   | FIELD EmployeePosition       | AS CHARACTER  |          |  |
|   | FIELD EmployeeStartDate      | AS DATE       |          |  |
|   | FIELD EmployeeNotes          | AS CHARACTER  |          |  |
|   | FIELD EmployeeBirthCountry   | AS CHARACTER  |          |  |
|   | FIELD EmployeeGender         | AS CHARACTER. |          |  |
|   |                              |               |          |  |
| I | DEFINE DATASET dsEmployee    | FOR ttEmplove | e.       |  |

DEFINE DATA-SOURCE srcEmployee FOR AutoEdge.Employee. DEFINE QUERY qEmployee FOR ttEmployee. DEFINE VARIABLE cAssignedCountry AS CHARACTER NO-UNDO.